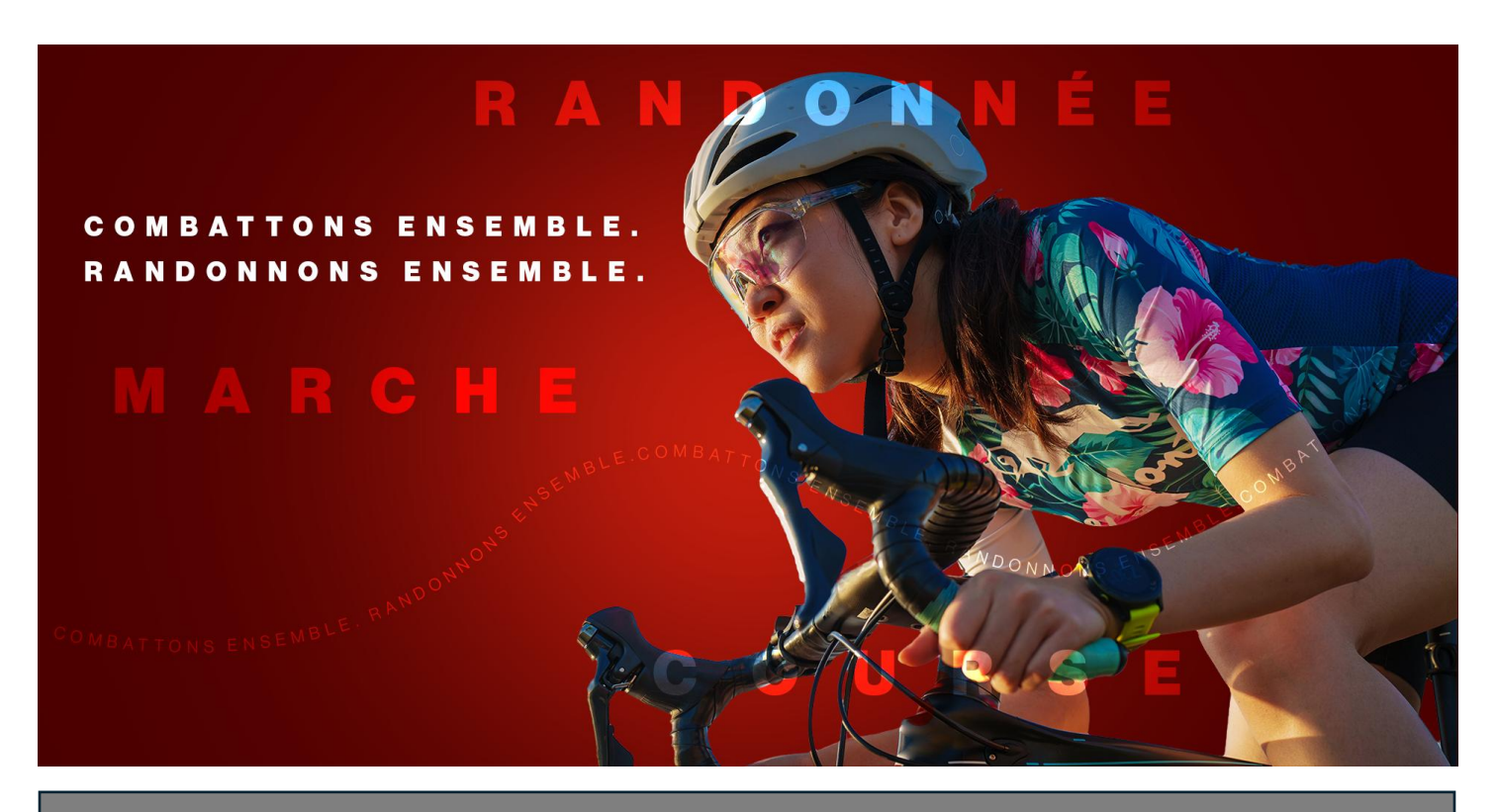

## Randonnée du cœur

Comment télécharger votre code QR

1. Rendez-vous sur <u>www.randonneeducoeur.ca</u> et cliquez sur **Ouvrir une session** dans le coin supérieur droit de la page.

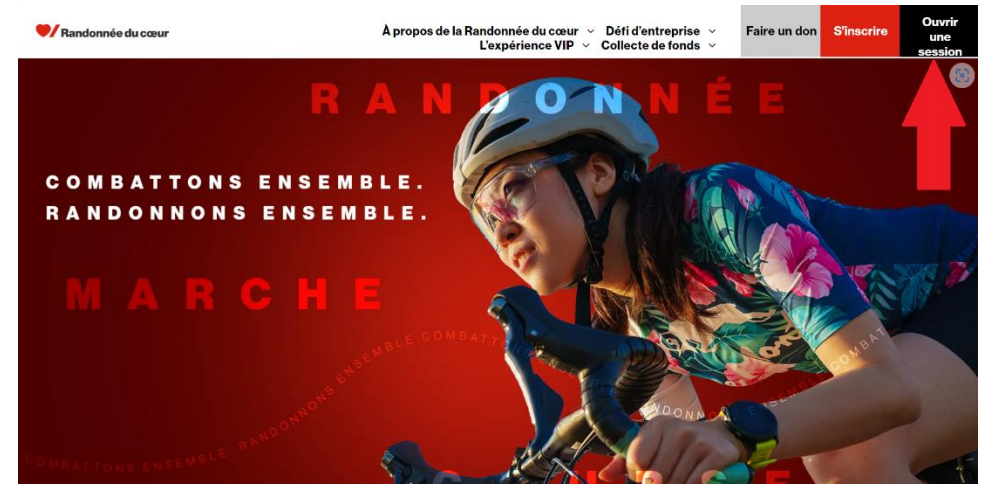

 Entrez l'adresse de courriel que vous avez indiquée dans le formulaire d'inscription et votre mot de passe. Si vous avez oublié votre mot de passe, cliquez sur Réinitialisation du mot de passe; vous recevrez un courriel de l'adresse <u>noreply@crowdchange.co</u> contenant un lien qui vous permettra de le modifier.

| Connexion |         | ×        |
|-----------|---------|----------|
| Courriel  |         |          |
|           |         |          |
|           | Annuler | Prochain |
|           | Annuler | PTOCHA   |

 Vous vous rendrez alors dans votre centre du participant, où vous pouvez voir votre page personnelle et la page de votre équipe. Choisissez la page que vous voulez partager en cliquant sur Équipe ou sur Pages personnelles, puis cliquez sur la vignette de la Randonnée du cœur en dessous.

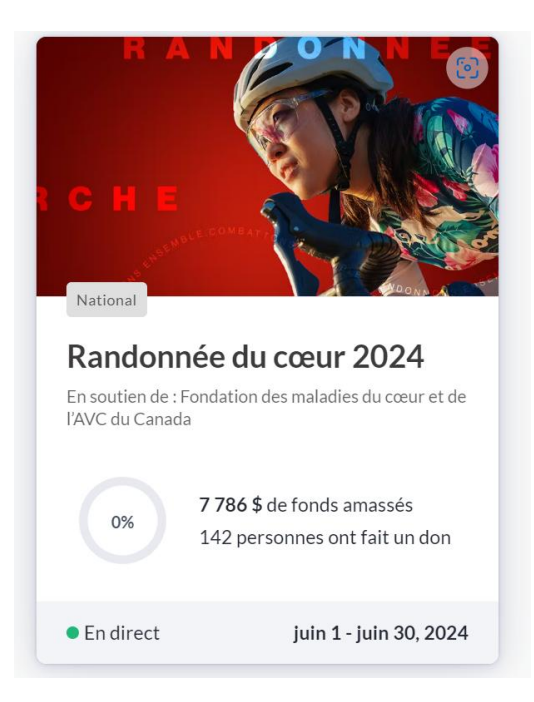

4. Le tableau de bord lié à votre page personnelle ou à votre équipe s'affichera ensuite. Cliquez sur le bouton rouge **Partager** en haut à droite.

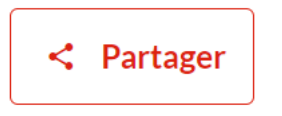

5. La fenêtre contextuelle « Partager l'événement » apparaîtra à l'écran. Cliquez sur le bouton « Code QR ».

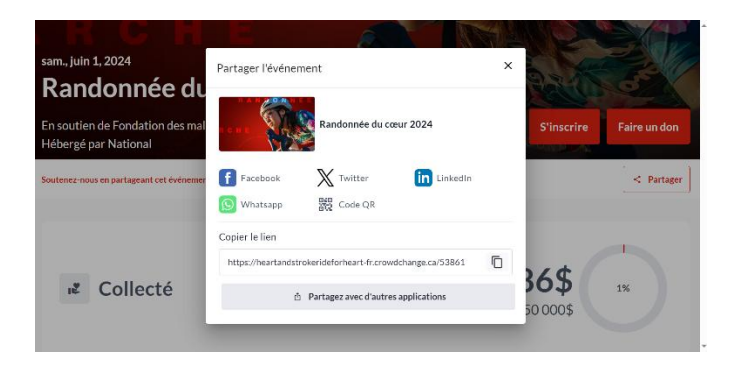

6. Votre code QR personnel apparaîtra. Cliquez sur le bouton « Télécharger le code QR » pour télécharger le code sur votre appareil.

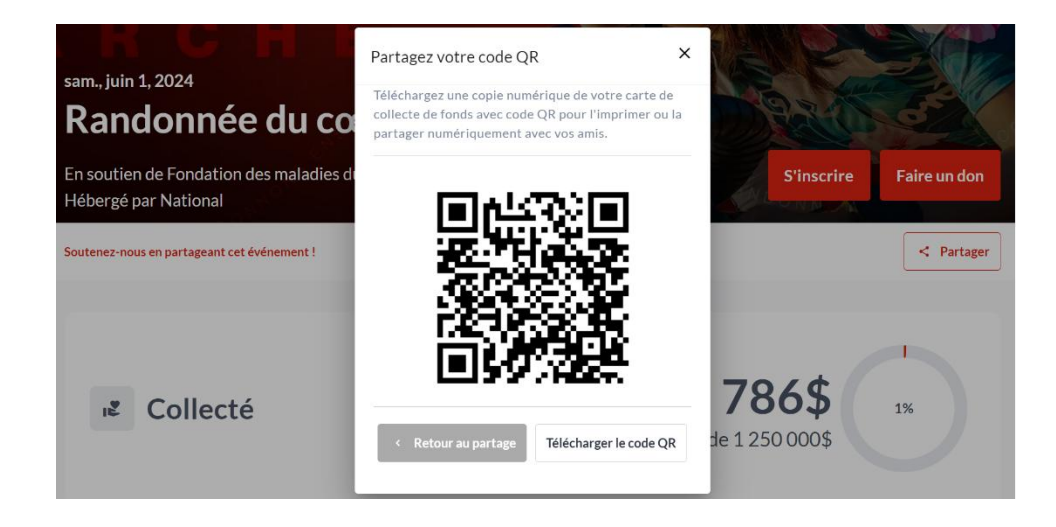

7. Ce code sera enregistré dans le dossier de téléchargements de votre appareil. Vous pouvez aussi l'imprimer. La prochaine fois que vous rencontrerez des membres de votre entourage, vous pourrez leur demander d'utiliser leur appareil mobile pour balayer votre code. Ces personnes seront dirigées vers votre page de collecte de fonds, où elles pourront faire un don pour vous soutenir dans le cadre de la Randonnée du cœur!